## 調達案件に関するダウンロードについて(お願い)

本案件にかかる詳細資料(仕様書等)は、以下のアドレスより案件を検索しダウンロード願います。

○政府電子調達 (GEPS) ポータルサイトホームページ

https://www.geps.go.jp/

## (参考)調達案件の検索方法について

※ダウンロード方法等、詳細については、電子調達システム操作マニュアル(共通操作方法編
 3. 調達資料ダウンロード)を参照願います。
 https://www.geps.go.jp/sites/bizportal/files/b\_kyotsu.pdf

## ①「調達情報確認」を選択。

| 受政府電子調達(GEPS) - Windows Internet Explorer     ○                                                                                                    |                                                                                                    |
|----------------------------------------------------------------------------------------------------|----------------------------------------------------------------------------------------------------|
| Solution → Solution → Solutio | <ul> <li>✓ 4/2</li> <li>✓ 5/2</li> <li>✓ 5/2</li> <li< th=""></li<></ul> |
| ファイル(F) 編集(E) 表示(V) お気に入り(A) ツール(T) ヘルプ(H                                                                                                    | I)                                                                                                    |
| 🖕 お気に入り 🛛 🍰 🔣 政府電子調達(GEPS) 🔊 Web スライス ギャ                                                                                                    | ▽ラ ▼ 🚔 市局( <u>R</u> ) ▼                                                                                                    |
| ❷ 政府電子調達(GEPS)                                                                                                    |                                                                                                    |
| <b> 定期メンテナンス情報について</b> 最終更新日 2015年6月9日<br>定期メンテナンスの日程を掲載しています。PDFでご用意していますので、必                                                                                                    | 要に応じてダウンロードのうえご利用ください。                                                                                                    |
| 🥑 事前準備はこちら                                                                                                    | > 2015年6月26日         タイムスタンプサーヒ         08時40分~09時455         > 2015年6月11日                                                                                                    |

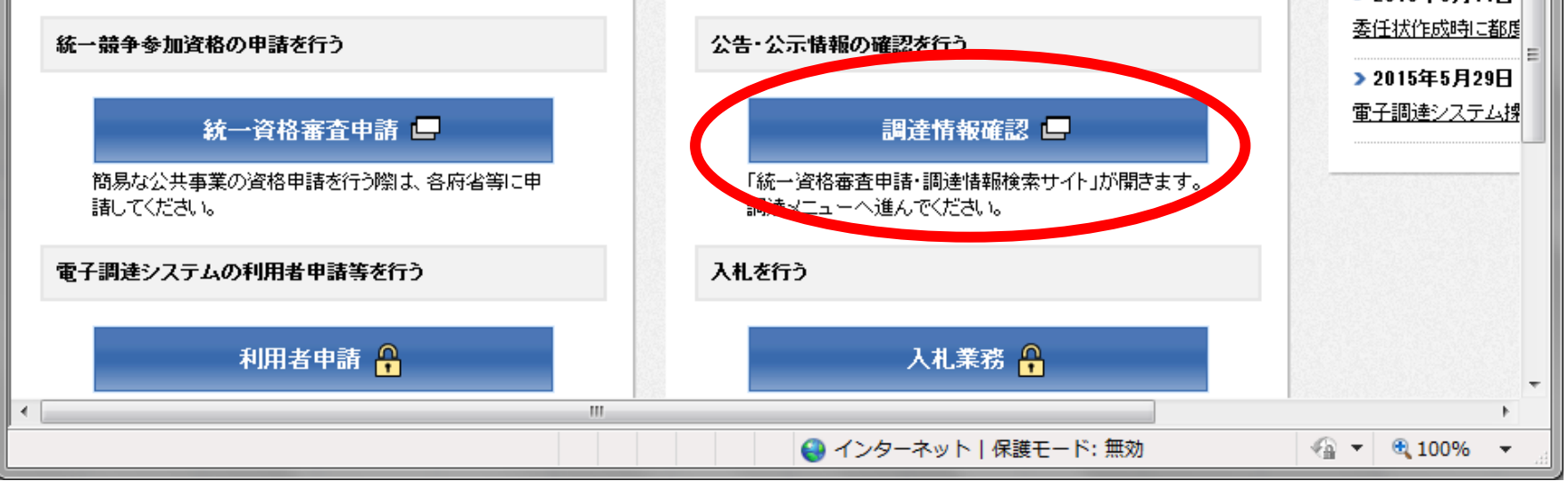

## ②左側のカテゴリより、「公募型プロポーザル情報」を選択。

| 調達情報                                                                                                    |                                                                                                    |  |  |  |  |
|----------------------------------------------------------------------------------------------------|----------------------------------------------------------------------------------------------------|--|--|--|--|
| <ul> <li>入札公告(公元)予定の公告(年間調達<br/>予定)</li> <li>政府調達セミナー及び政府調達年次会<br/>合の開催の公元</li> <li>資料提供招請に関する公表</li> <li>資料提供招請に関する公表</li> <li>意見招請に関する公元</li> <li>一般競争入札の入札公告(WTO対象)</li> <li>指名競争入札の入札公元(WTO対象)</li> <li>随意契約に関する公元</li> <li>一般競争入札の入札公元(WTO対象)</li> <li>11</li> <li>11</li> <li>12</li> <li>12</li> <li>14</li> <li>14</li> <li>14</li> <li>14</li> <li>14</li> <li>14</li> </ul> | <ul> <li>DFORMATION</li> <li>たに表示されている調達情報の一覧から検索したい調達情報を選択し、検索<br/>条件を入力してください。</li> <li>※のついた項目は必須事項です。</li> <li>操作方法は「調達情報検索ガイド」を参照してください。</li> <li>以下で検索できるのは「物品・役務」及び「簡易な公共事業」の調達情報のみ<br/>です。(「簡易な公共事業」とは)。</li> <li>公共工事」については「調達情報、電子入札(e-Gov)」を参照してください。</li> </ul> |  |  |  |  |
| <ul> <li> <u>指名競争入札の入札公元(WTO対象</u><br/><u>対定</u><br/><u><br/><u> </u></u></li></ul>                                                                                                    |                                                                                                    |  |  |  |  |
| <ul> <li></li></ul>                                                                                                    | 分類       全て ∨         調達機関          調達機関所在地       全都道府県 ∨                                                                                                    |  |  |  |  |

③下線に必要事項を入力の上(公告開始日欄は必須)、「検索」を選択。

|   | 地々華슈국 비 쇼국 비 八三/WTO 하는 여 |                                           |                     |
|---|--------------------------|-------------------------------------------|---------------------|
| > | 指石競車八和の八和九元和1001家<br>外)  |                                           |                     |
| > | <u>公募型プロポーザル情報</u>       |                                           | 公募型プロポーザル情報         |
| > | オーブンカウンタへの参加募集情報         |                                           |                     |
| > | <u>落札者等の公元(WTO対象)</u>    | 分類                                        | <u>全て ∨</u>         |
| > | <u>落札者等の公示(WTO対象外)</u>   | 調達機関                                      | _ 全調達機関 ✔           |
| > | 落札者等の公元(随意契約)            | 調達機関所在地                                   | 全都道府県 ✔             |
|   |                          |                                           | 公告開始日の範囲を入力してください。  |
|   | 公告開始日 <mark>※</mark>     | 平成 🗸 28 年 05 月 24 日 🔍 平成 🗸 28 年 05 月 24 日 |                     |
|   |                          | (半角数字) (半角数字)                             |                     |
|   |                          | 調達案件名                                     | 案件名のキーワードを入力してください。 |
|   |                          |                                           |                     |

検索結果は、検索ボタンを押下すると公告開始日の昇順に画面下部に表示されます。

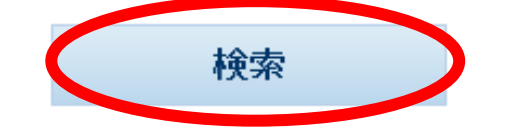

ホームへ戻る 終了